## Notice: Reserve Online to Visit Korean Immigration Office (출입국관리사무소 방문예약 실시 안내)

1. Make sure to get an alien registration card issued within 90 days (3 months) of your entrance to Korea.

ex. In case the entrance date is 2 March 2016, the card issue should be complete before 2 May 2016.

2. Note that applying for extension of alien registration is allowed in about 60 days (2 months). International students are strongly recommended making reservation on the immigration office at least 30 days before his/her expiration date of registration card, in order to be safe from illegal stay.

## Attention:

You will NOT have immigration service without online booking. For assistance, please visit SLI office.

3. Appointment Reservation Guide

3-1. Access to HiKorea (<u>http://www.hikorea.go.kr</u>) and click on "방문예약" (red line square).

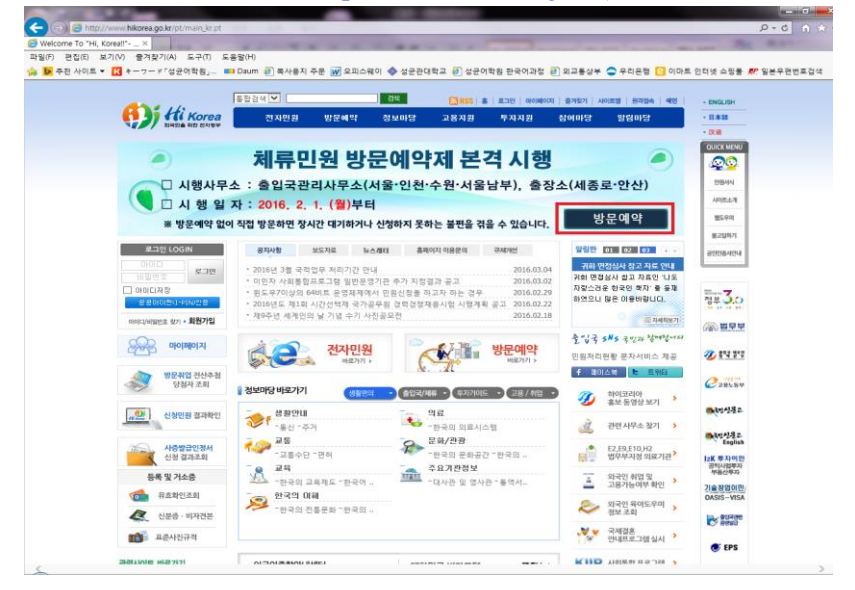

3-2. Click on the button #1, for member registration,

Click on button #2 for non-member registration.

(In case registering as a member fail to proceed, please visit the SLI office.)

| <b>()) (() ()</b><br>अन्रथक मध्य यगवन | 전자민원                                                                                              | 방문예약                                        | 정보마당                    | 고용지원                  | 투자지원               | 참여마당         | 알림마당          | <ul> <li>日本語</li> <li>・ 汉语</li> </ul> |
|---------------------------------------|---------------------------------------------------------------------------------------------------|---------------------------------------------|-------------------------|-----------------------|--------------------|--------------|---------------|---------------------------------------|
|                                       | 🛚 방문예약 0                                                                                          | 용안내                                         |                         |                       |                    | (Hone) > 방문예 | 약 > 방문예약 이용안내 |                                       |
| BESERVATION                           |                                                                                                   |                                             |                         |                       |                    |              |               | 98M4                                  |
| ◎ 방문예약신청(출입국)                         | · 방문예약<br>전하며 4                                                                                   | 이란 항공권이나<br>입국관리사무소                         | 영화표 예매, 병원<br>반무입정을 예약( | 진료예약과 같이<br>하는 제도입니다. | 1, 민원인이 인터         | 넷을 통해 편리한    | 날짜와 시간을 지     | 사이트소개                                 |
| 🛿 방문예약신청(재외공관)                        | 아까지 물법국업적적구도 이건물이를 제국하는 제국법적대.<br>- 바무레이트 시험한 미인이 온 레이블 나랍히 기가에 레이킹지스즈을 시험한국 호이클키더니 더 두 바무리니 번 바모 |                                             |                         |                       |                    |              |               | 밴도우미                                  |
| 방문예약 신청현황                             | 예약전용                                                                                              | 를 근용은 근접은<br>홍창구에서 예약시                      | 간에 즉시 민원업               | 무를 처리 할 수 '           | 3월 모시에고 월<br>있습니다. | 비가 근데지 ㅠ 그 8 | 102MAC 02     | 문고답하기                                 |
| 방문예약따라하기 동영상                          | - 접수시                                                                                             | 간 : 연중무휴                                    |                         |                       |                    |              |               | 공인인증서인내                               |
|                                       | - 이용자                                                                                             | 격 : 하이코리아 7                                 | 나입회원 및 비회원              | 1                     |                    |              |               |                                       |
|                                       | - 방문예<br>불가합니                                                                                     | 약 가능기간 : 예약<br>니다.                          | 약을 신청하는 날의              | I 다음날부터 지?            | 영된 기간(의일부)         | 터 가능, 즉 오늘 ! | 방문을 위한 예약은    |                                       |
|                                       | - 예약취                                                                                             | - 예약취소 : 방문예정일 1일 이전에 취소 가능(방문예약 당일에는 취소불가) |                         |                       |                    |              |               | 정부 3.0                                |
|                                       | - 예약무<br>모두 무                                                                                     | 효 : 방문당일 예약<br>효처리되니 유의(                    | 약을 취소하시거니<br>하시기 바랍니다.  | , 예약시간에서 5            | 분이 경과 시, 사         | 무소 및 창구를 질   | 못 지정할 경우,     | ·(종) 별무보                              |
|                                       | ※ 업무병<br>서비스                                                                                      | 3해 목적이나, 예약<br>5 이용이 제한됩니                   | 약 선점후 판매 등<br>니다.       | 의 목적으로 예익             | '하는 사례가 적별         | 되는 경우에는 빈    | 문예약           | 30 8af Bell                           |
|                                       | <ul> <li>예약접수<br/>접수증을</li> </ul>                                                                 | 증을 출력하여 방<br>제출하여 주시기                       | 문사무소, 방문일<br>바랍니다.      | 자, 시간 및 창구!           | 변호(또는 예약번          | 호)를 확인하시고    | , 창구방문 시 예약   | C                                     |
|                                       | - 방문예약                                                                                            | 시절혀 화 화이 및                                  | · 예약증 출력은 [             | 방문예약 - 방문)            | 계약 시청현황]음          | 이용하시기 바람     | uck           | 287.84                                |
|                                       | 02144                                                                                             | LOLO TL P                                   |                         | 0244 02               |                    |              |               | BAN492                                |
|                                       | - 기타 궁금                                                                                           | 금한 사항은 콜센티                                  | H (국변없이) <b>읍</b> 13    | 15로 문의하시기             | 바랍니다.              |              |               | -                                     |
|                                       |                                                                                                   | ายอนแก่ว่า                                  |                         |                       |                    | -            |               | English                               |
|                                       | <ul> <li>전자민원</li> <li>· 레모브</li> </ul>                                                           | 이용<br>호텔이지(www.co                           |                         | E PLOV                | w bikoraa          |              |               | 12K 투자이민<br>공역사업투자<br>부동산투자           |
|                                       | 방문예의                                                                                              | 홈페이지(WWW.II)<br>후등 전자민원을                    | 018<br>018              | TELOI(WW              | w.ninured.         | 2            | E OLUOP       | 기술창업이민<br>OASIS-VISA                  |
|                                       |                                                                                                   |                                             | 방문예약 신                  | 청(회원)                 | 방문예약               | 신청(비회원)      | 민원사무 목록       |                                       |
|                                       |                                                                                                   |                                             |                         |                       |                    |              |               |                                       |

3-3. For an applicant with alien registration card at the time of reservation, refer to 3-3-1.

For an applicant with no alien registration card at the time of reservation, refer to 3-3-2. 3-3-1. Enter your alien registration number at the box #1. Enter the date of alien registration card issue

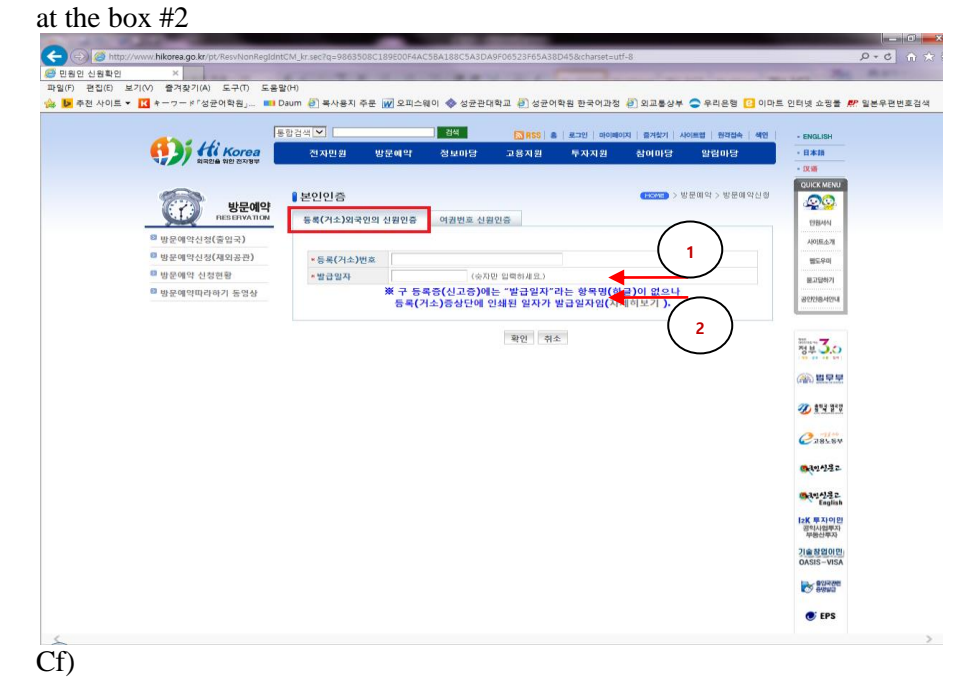

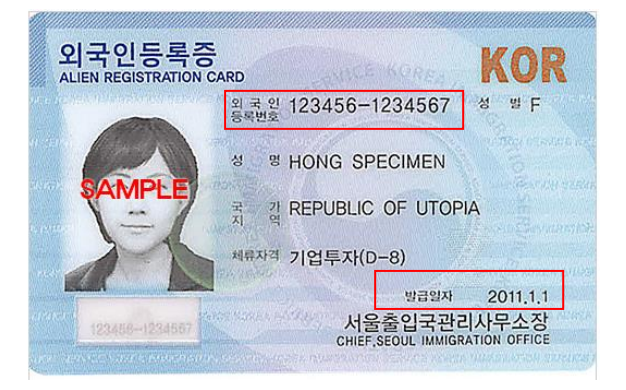

3-3-2. Enter your passport number at box#1, nationality at box#2, and date of birth at box#3.

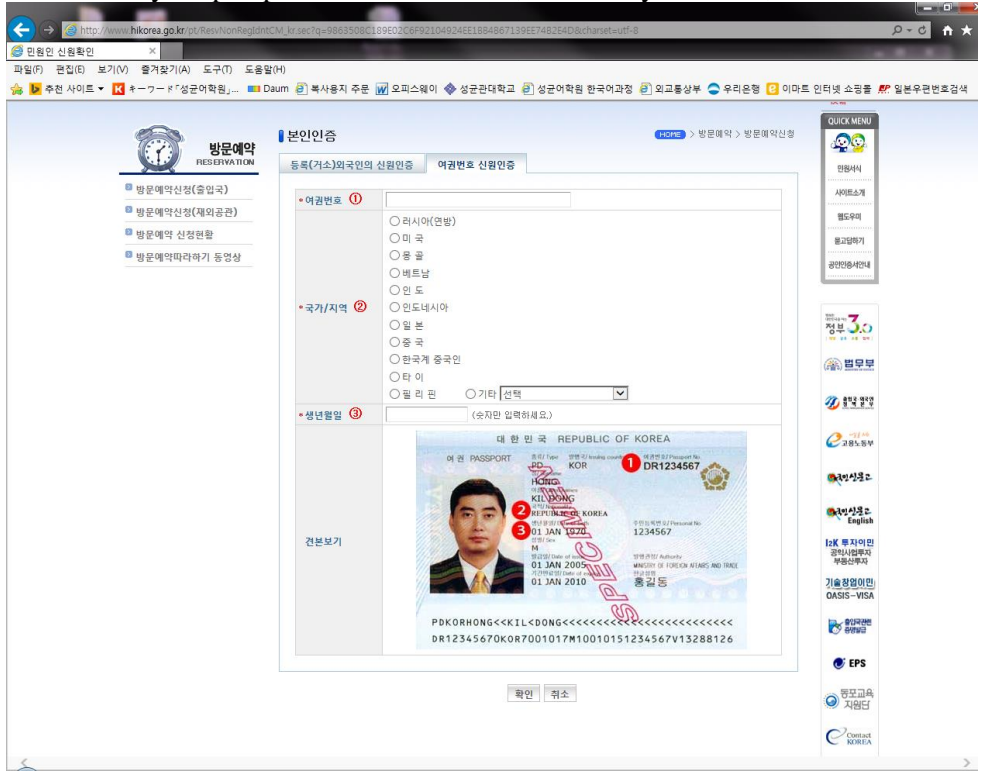

Click "확인" button, and select your supervising agency applicable to your address in Korea. (In case you live in Hyehwa area, you should visit Sejong-ro agency.)

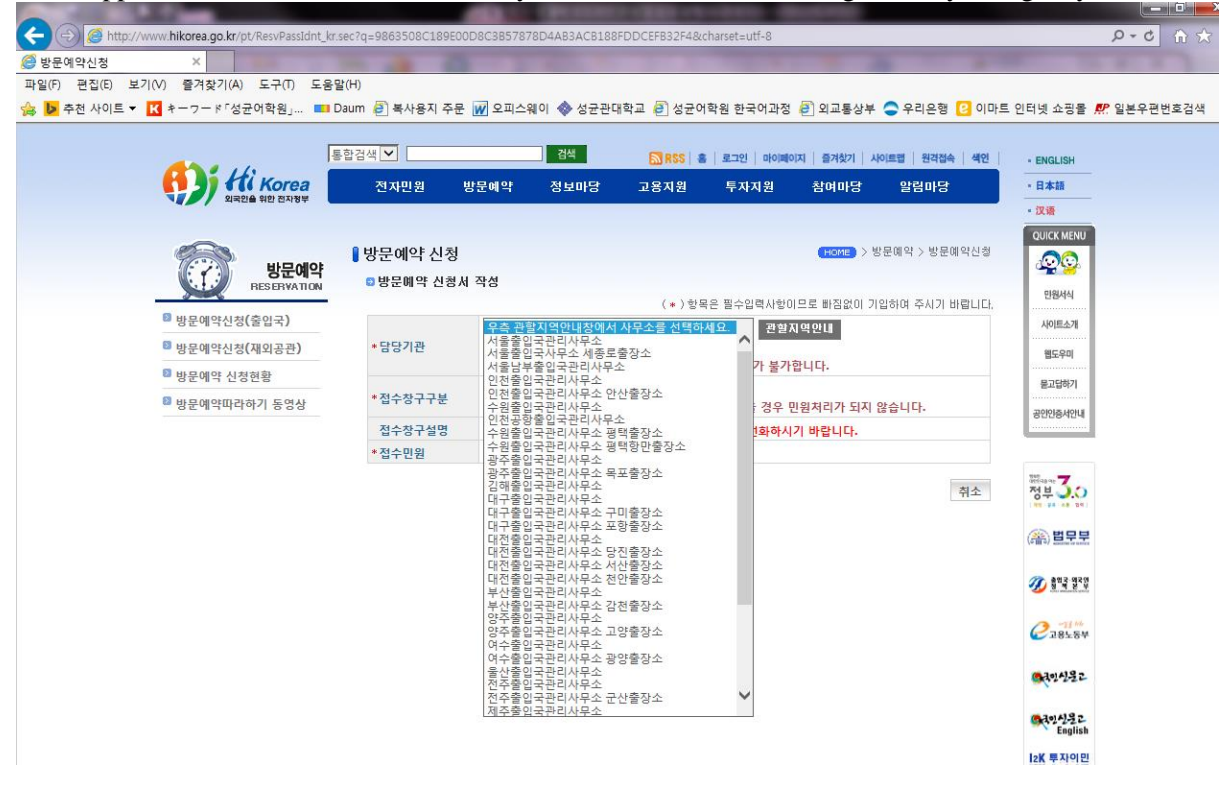

\*\*For applicants whose address is not in Hyehwa area, call #1345 to figure out your agency.

3-3-3. Enter your name, phone number, number of visitors, and date of visit, and purpose of visit. For more specific guide to enter date of visit, please refer to the following description. (In case of group visit, one of the applicants registers on behalf, enter the number of the rest.) After you've entered all of the above, hit "Apply" button to complete the application.

| 1 연습(K) 용//(K) 용//(K) (K) (K) (K) (K) (K) (K) (K) (K) (K)                                                                                                    | 문예약신청        | ×                                         | 1.00                                     |                                                        |                                       |                       |                        |                     |                      |        |
|----------------------------------------------------------------------------------------------------|--------------|-------------------------------------------|------------------------------------------|--------------------------------------------------------|---------------------------------------|-----------------------|------------------------|---------------------|----------------------|--------|
|                                                                                                    | F) 편집(E) 보기( | V) 즐겨찾기(A) 도구(T) 도움말<br>*====×[성규어하위, 💶 D | (H)<br>aum 🎒 보사요지 조무 🕡 이                 | 피스웨이 🔥 서구과대하                                           | · · · · · · · · · · · · · · · · · · · | 하의 하구어가져              | · 이고토사브                |                     | 트 이터네 슈피로 📕          |        |
| <form><form><form><form><form><form><form><form><form><form></form></form></form></form></form></form></form></form></form></form>                                                                                                    | +2 ((A)= - L |                                           |                                          |                                                        |                                       | 10 211140             | N 14501                | - THEO 0 14         |                      | . 2010 |
| <image/> <complex-block><ul> <li>         A the other of the other of the other</li></ul></complex-block> |              |                                           | 합검색 💙                                    | 검색                                                     | 🔊 RSS   🛎                             | 로그인   마이페이            | 이지   즐겨찾기   시          | 이트랩   원격접속   세인     | · ENGLISH            |        |
| <text><text><text><list-item><list-item><list-item><section-header></section-header></list-item></list-item></list-item></text></text></text>                                                                                                    |              | Hi Korea                                  | 전자민원 방문예약                                | 약 정보마당                                                 | 고용지원                                  | 투자지원                  | 참여마당                   | 알림마당                | • 日本語                |        |
| <text><text><text></text></text></text>                                                                                                    |              | 지지간을 위한 전시장부                              |                                          |                                                        |                                       |                       |                        |                     | - 汉语                 |        |
| Proceeding       Proceeding       Proceeding </td <td></td> <td></td> <td>BHED 에이트 시 최</td> <td></td> <td></td> <td></td> <td></td> <td>반드메야 \ 반드메야시처</td> <td>QUICK MENU</td> <td></td>                                                                                                    |              |                                           | BHED 에이트 시 최                             |                                                        |                                       |                       |                        | 반드메야 \ 반드메야시처       | QUICK MENU           |        |
| ● 日本 MATION         ● 日本 MATION                                                                                                    |              | 방문예약                                      | · 방문예약 신성                                |                                                        |                                       |                       |                        | 52017/6201728       | <u> </u>             |        |
| ● 방문예약산성(출입국)       · · · · · · · · · · · · · · · · · · ·                                                                                                    |              | RESERVATION                               | B 방문매약 신청서 작성                            |                                                        | (*)*8                                 | 은 평소인려시하기             | I 므로 바직었어! 기           | 인치며 주시기 바라니다        | 민원서식                 |        |
| ● 방운액 약산성(책(적) 용권)       * 영양가환       * 행 명· 한 행 야 ( 산 사무소료, 신 성명 경 후 ( 만 환자리가 별 가 한 니 다.       * · · · · · · · · · · · · · · · · · · ·                                                                                                    |              | 방문예약신청(출입국)                               |                                          | 서울출입국사무소 세종                                            | 종로출장소                                 |                       | 관할지역안내                 | and the lace.       | 사이트소개                |        |
| ● 방문액역 산정원활       ※ 핵당 환명이 약(의 산용순료 산품량 강 만 (BRATA' 참 가장권) 전 모 (S)       표시 기 간 전 2 (P)         ● 방문액 약미각여기 5 당상       · 소수 경구가분       · · · · · · · · · · · · · · · · · · ·                                                                                                    |              | 방문예약신청(재외공관)                              | *담당기관                                    |                                                        |                                       |                       |                        |                     | 웹도우미                 |        |
| ● 방문예약따라하기 65성       · '적수 경구 JK       ○ 사용별 갑면 성격 (0% 대원 인종, 체류가간 만3, 제류자격간 03 대부 자기간 03, 제류자격간 03 대부 자기간 03, 제류자격간 03 대부, 10, 10, 10, 10, 10, 10, 10, 10, 10, 10                                                                                                    |              | 방문예약 신청현황                                 |                                          | ※ 해당 관할이 아닌 시                                          | ·무소로 신청한                              | 경우 민원처리기              | + 불가합니다.               |                     | 응고단하기                |        |
| 지 않는 것은 영우와 관련없는 다운전구에 예약이 접수되었을 경우 만원자리가 되지 않습니다.<br>제동도 휴가공 전구, 장문가, 장무가, 장구, 중무가, 장무가, 중무, 장무가, 장무가, 중무, 장무가, 장무가, 장무가, 장무가, 장무가, 장무가, 장무가, 장무                                                                                                    |              | 방문예약따라하기 동영상                              | *접수장구구분                                  | <ul> <li>사용월급인성서 실</li> <li>제류허가 신청 접:</li> </ul>      | ]구에약<br>수예약(외국인동                      | 록, 제류기간연?             | 당, 체류자격변경              | 업무 등)               | 2000125 1404 4       |        |
| 접수장구성명       복 등 적 50 2 4 5 년 3 7 년 3 2 6 7 4 5 6 7 4 5 6 7 4 5 6 7 4 5 6 7 4 5 6 7 4 5 6 7 4 5 6 7 7 4 5 6 7 7 4 5 6 7 7 4 5 6 7 7 7 7 7 7 7 7 7 7 7 7 7 7 7 7 7 7                                                                                                    |              |                                           |                                          | 소관 업무와 관련없는                                            | 다른창구에 예약                              | 약이 접수되었을              | 경우 민원처리가               | 되지 않습니다.            | 8008404              |        |
| 명구경구경 경 대 전 제품(단)(1 국 단)(2 년 등 번 등 작 (1 수 1 2 년 4 등 박 영상가입니다. 또 단, 1 대 여가 중<br>국적 연 연의 경우, 서울일관관리(사후소로 여약을 신청여시기 비랍니다.<br>* 3 수 면원<br>* 방문시작영<br>전화번호<br>전화번호<br>전화번호<br>* 1 년 년 말                                                                                                    |              |                                           | NANJHR                                   | 세종로출장소는 노원구                                            | <sup>1</sup> , 도봉구, 강북·               | 구, 중랑구, 은평            | 구, 종로구, 중구,            | 동대문구, 성북구 등         |                      |        |
| • 참수 인원       ● 채류인원       ● 태문모         • 방문자성명       ● 제 유인원       ● ※ 발문모         전화번호       [전탁 및                                                                                                    |              |                                           | 3-3723                                   | 목 외국인의 세류관리(<br>국적 업무의 경우 서울                           | 외국인증독) 및<br>출입국관리사무                   | 국내거오신고 등<br>소로 예약을 신경 | 9 예약상구입니니<br>정하시기 바랍니! | ··★ 난, 귀와어가 응<br>다. | Mar. 30              |        |
| • 방문자성명       ●       ●       ●       ●       ●       ●       ●       ●       ●       ●       ●       ●       ●       ●       ●       ●       ●       ●       ●       ●       ●       ●       ●       ●       ●       ●       ●       ●       ●       ●       ●       ●       ●       ●       ●       ●       ●       ●       ●       ●       ●       ●       ●       ●       ●       ●       ●       ●       ●       ●       ●       ●       ●       ●       ●       ●       ●       ●       ●       ●       ●       ●       ●       ●       ●       ●       ●       ●       ●       ●       ●       ●       ●       ●       ●       ●       ●       ●       ●       ●       ●       ●       ●       ●       ●       ●       ●       ●       ●       ●       ●       ●       ●       ●       ●       ●       ●       ●       ●       ●       ●       ●       ●       ●       ●       ●       ●       ●       ●       ●       ●       ●       ●       ●       ●       ●       ●       ●                                                                                                    |              |                                           | *접수민원                                    | 회류민원                                                   |                                       |                       |                        |                     | 0 T 4 10             |        |
| 전화번호 [11] 1                                                                                                    |              |                                           | *방문자성명                                   |                                                        |                                       |                       |                        |                     | (음) 법무부              |        |
| • 이동전최번호       100 ♥ · · · · · · · · · · · · · · · · · ·                                                                                                    |              |                                           | 전화번호                                     | 선택 🖌 - 🛛 -                                             |                                       |                       |                        |                     |                      |        |
| • 업무지리 예정 외국인 수<br>(또는 조정 외국인 수)<br>· (또는 조정 외국인 수)<br>· 방문입자<br>· 방문입자<br>· 비밀안트(소거사지리)<br>· 비회원이 예약내용을<br>· 신전· · · · · · · · · · · · · · · · · ·                                                                                                     |              |                                           | *이동전화번호                                  | 010 ▼                                                  |                                       |                       |                        |                     | 20 8 a 2 9 2 0       |        |
| * 《대수 경 외국인수》 입력하신 방문에정인원과 실적방문하시는 인원이 동일하지 않을 경우 민원처리가 되지 않<br>수니다.<br>*방문입자 ····································                                                                                                    |              |                                           | 어머치리 에져 이구이 스                            | 2 명                                                    |                                       |                       |                        |                     | 2281.84              |        |
| 방문원적      교조청자의 성영을 기재(다수일 것은 전부 기재)     비밀번호(소자4자리)     비밀번호(소자4자리)     비밀번호(소자4자리)     비밀번호(소자4자리)     비밀턴호(소자4자리)     비밀턴호(소자4자리)     비밀턴호(소자4자리)     비밀턴호(소자4자리)     비밀턴호(소자4자리)     비밀턴호(소자4자리)     비밀턴호(소자4자리)     비밀턴호(소자4자리)     비밀턴호(소자4자리)     비밀턴호(소자4자리)     비밀턴호(소자4자리)     비밀턴호(소자4자리)     비밀턴후(소자4자리)     비밀턴후(소대4자리)     비밀턴후(소대4자리)     비밀턴후(소대4자리)     비밀턴후(소대4자리)     비밀턴후(소대4자리)     비밀턴후(소대4자리)     비밀턴후(소대4자리)     비밀턴후(소대4자리)     비밀턴후(소대4자리)     비밀턴후(소대4자리)     비밀턴후(전부)     비밀턴후(전부)                                                                                                    |              |                                           | * (또는 초청 외국인 수)                          | 입력하신 방문예정인원과 실제방문하시는 인원이 동말하지 않을 경우 민원처리가 되지 않<br>소니다. |                                       |                       |                        |                     |                      |        |
| 한문국적     변경 전 (사가 주말 전 (사가 주말 전 (사가 주말 전 (사가 주말 전 (사가 주말 전 (사가 주말 전 (사가 주말 전 (사가 주말 전 (사가 주말 전 (사가 주 (사가 주말 전 (사가 주 (사가 주 (사가 주 (사가 주 (사가 주 (사가 주 (사가 주 (사가 주 (사가 주 (사가 주 (사가 주 (사가 주 (사가 주 (사가 주 (사가 주 (사) ( 사가 주 ( 사가 주 ( 사가 주 ( 사가 주 ( 사가 주 ( 사가 주 ( 사가 주 ( 사가 주 ( 사가 주 ( 사가 주 ( 사가 주 ( 사가 주 ( 사가 주 ( 사가 주 ( 사가 주 ( 사가 주 ( 사가 주 ( 사) ( 사가 주 ( 사) ( 사가 주 ( 사) ( 사가 주 ( 사) ( 사) ( 사) ( 사) ( 사) ( 사) ( 사) (                                                                                                    |              |                                           | *바무잌자                                    |                                                        |                                       |                       |                        |                     | · 국민신문고              |        |
| 방문목적 고조장자의 성명을 기재(다수일 경우 전부 기재) 당 (2014년 11월 11월 11월 11월 11월 11월 11월 11월 11월 11                                                                                                    |              |                                           | oter                                     |                                                        |                                       |                       |                        |                     | Canton Content       |        |
| 파조청차의 성명을 가재(다수일 경우 전부 가재) 4월만(14,14,14,14,14,14,14,14,14,14,14,14,14,1                                                                                                    |              |                                           | 방문목적                                     |                                                        |                                       |                       |                        |                     | I2K 투자이민             |        |
| 비 및 만 트(소지사지리)<br>* 비 회원이 예약내용을<br>수정을 경우 필요함<br>시전 DJ 사자기 하수 활동했다.                                                                                                    |              |                                           |                                          | 피초청자의 성명을 기기                                           | 멖(다수일 경우                              | 전부 기재)                |                        |                     | 공직사업투자<br>부동산루자      |        |
| T G B G T B A B<br>//전 []//// 지수                                                                                                    |              |                                           | 비밀번호(숫자4자리)<br>*비회원이 예약내용을<br>스저화 개우 프유희 |                                                        |                                       |                       |                        |                     | 기술창업이민<br>OASIS-VISA |        |
|                                                                                                    |              |                                           | 102 07 248                               |                                                        |                                       |                       | 人内                     | 『사내씨기 취소            |                      |        |

\*\*How to enter date of visit

1. Click on the calendar button next to the "appointment date". This will pop up a window that shows available dates and time slots for your application.

Select the date you want to visit the immigration office.

2. You are able to select among the available time slots. Gray-colored slots indicate that reservation is not available anymore.

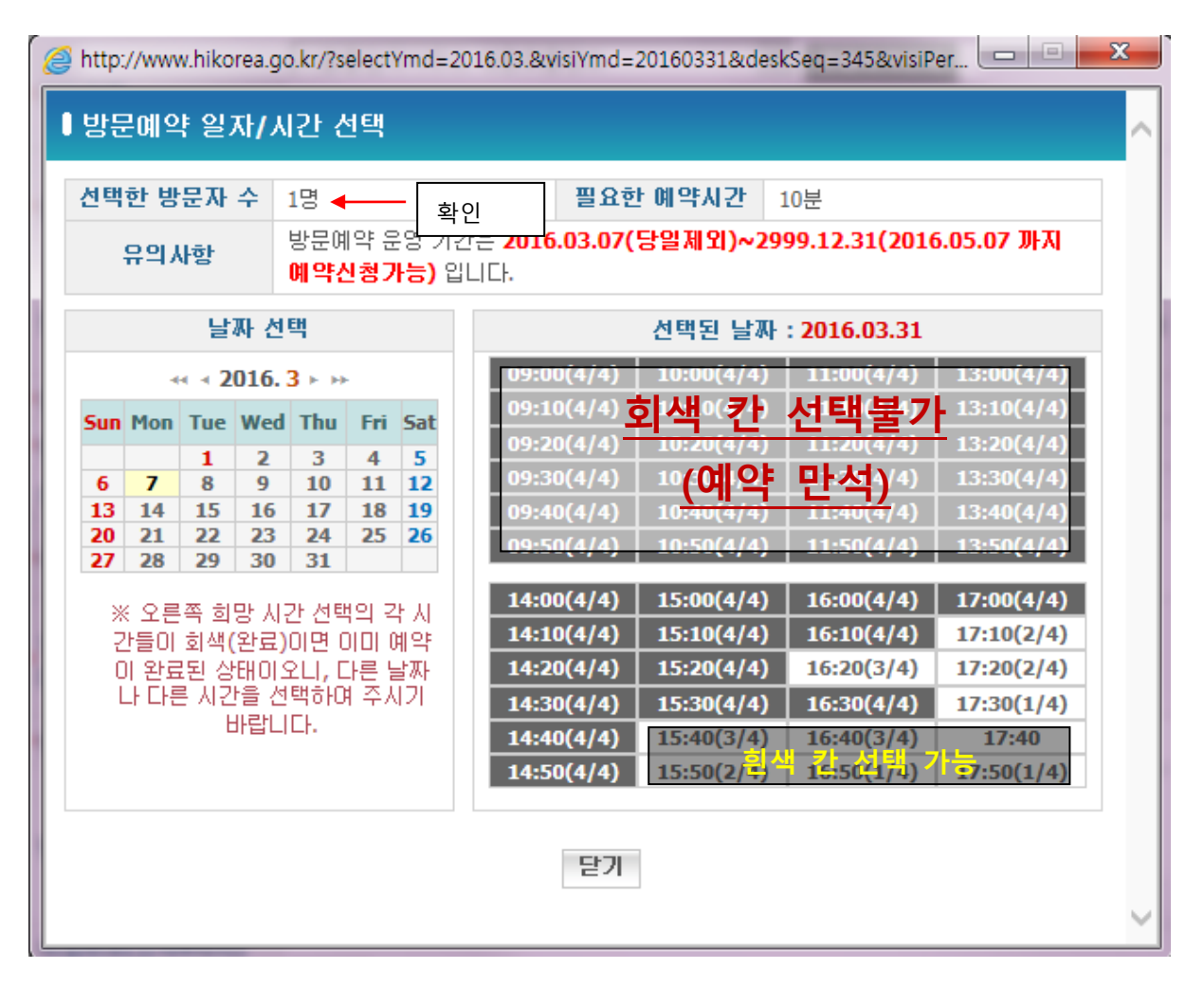

\*\*For more information with regard to online reservation to the Korean immigration office, press 1345. (No area code)

\*\*For assistance to reserve your visit online, come to SLI office to request assistance.

\*\*If failure to reserve a visit to the immigration office before your alien registration expiration dates, you would have no choice but expect the extension service in the very day of visiting, with long wait. (You are strongly recommended making reservation on the immigration office in advance before the expiration date of your registration card.)